# GUÍA DE USUARIO UTILIDAD ACTUALIZACIÓN VALORES POR DEFECTO

## Índice

| GUÍA DE USL | JARIO                                                                                                    | 1              |
|-------------|----------------------------------------------------------------------------------------------------|----------------|
| UTILIDAD AC | TUALIZACIÓN                                                                                                    | 1              |
| VALORES PO  | r Defecto                                                                                                    | 1              |
| ÍNDICE      |                                                                                                    | 2              |
| 1 Introdu   | CCIÓN                                                                                                    | 3              |
| 2 REQUISIT  | OS                                                                                                    | 3              |
| 3 PROCEDI   | MIENTO                                                                                                    | 3              |
|             | Conexión del adaptador PLC-Ethernet al ordenador<br>Iniciar la Utilidad Actualización Valores por Defecto<br>Actualizar los valores por defecto del adaptador PLC-Ethernet | .3<br>.9<br>11 |

## 1.- Introducción

La aplicación "Utilidad Actualización Valores por Defecto" es una herramienta cuya finalidad es actualizar los valores por defecto del adaptador PLC-Ethernet modelo PowerGrid 902 (AITANA) suministrado por Telefónica de España.

Nota: al restaurar la configuración por defecto del Adaptador PLC- Ethernet, se borrarán TODOS los parámetros configurados en él. Posteriormente arrancarán con la nueva configuración por defecto.

## 2.- Requisitos

Esta herramienta Necesita como mínimo tener los siguientes requisitos:

- Sistema operativo: Microsoft Windows 2000, XP o Vista
- Tarjeta Ethernet
- Cable de red RJ-45

### 3.- Procedimiento

#### Conexión del adaptador PLC-Ethernet al ordenador

Para emplear la utilidad es necesario que exista comunicación entre el adaptador PLC Ethernet y el ordenador. Para ello compruebe que el adaptador PLC-Ethernet está conectado con el ordenador a través del cable de red provisto con el adaptador PLC-Ethernet.

Se debe configurar el adaptador Ethernet del ordenador con una IP fija cualquiera, siempre y cuando esta IP no coincida con una dirección IP ya en uso. Para evitar esto es recomendable usar un rango completamente distinto al usado habitualmente, o en su defecto conectar únicamente a la red de datos el Adaptador PLC Ethernet PowerGrid 902 (AITANA) y el ordenador, desconectando cualquier otro equipo de red o Adaptador PLC-Ethernet.

#### Configuración IP en Windows 2000:

Para Configurar una IP fija en Microsoft Windows 2000, vaya a "Configuración-> Conexiones de Red y acceso Directo" y elija el Adaptador Ethernet al que vaya a conectar el Adaptador PLC-Ethernet.

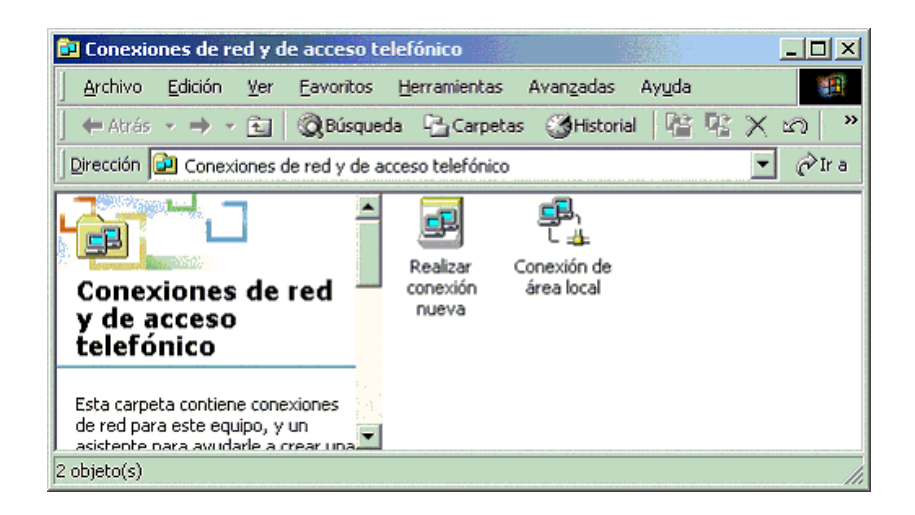

Haga doble clic en "Conexión de área local" y haga clic en el botón "Propiedades" y luego elija "Protocolo Internet (TCP/IP)" y pulse en "Propiedades".

| Propiedades de Conexión de área local                                                                                                    | 2 3 |
|----------------------------------------------------------------------------------------------------|-----|
| General Autenticación Opciones avanzadas                                                                                                    |     |
| Conectar usando:                                                                                                    |     |
| Mig Adaptador Ethernet PCI AMD PCNE Configurat.                                                                                                    |     |
| Esta conexión utiliza los siguientes elementos:                                                                                                    |     |
| Section 2 Cliente para redes Microsoft     Section 2 Comparities and the red     Section 2 Comparities impressoral y archivos para redes Microsoft     Section 2 Comparities and the redes Microsoft     Section 2 Comparities and the redes Microsoft     Section 2 Comparities and the redes Microsoft     Section 2 Comparities and the redes Microsoft |     |
| Instalac Desmitalar Propiedades                                                                                                    |     |
| Protocolo TCP/IP. El protocolo de sed de área extensa<br>predeterminado que permite la comunicación entre varias<br>redes conectadas entre sí.                                                                                                    |     |
| Mgstrar icono en el área de notificación al conectarse     Notificame cuando esta conexión tenga conectividad limita     o nula                                                                                                    | ida |
|                                                                                                    |     |

El cuadro de configuración debería quedar como en la siguiente imagen, si se usa por ejemplo la dirección IP 172.23.0.1:

| piedades de Protocolo de Interni                                                                                           | et (TCP/IP)                                                                                          |      |
|----------------------------------------------------------------------------------------------------|----------------------------------------------------------------------------------------------------|------|
| neral                                                                                                    |                                                                                                    |      |
| uede hacer que la configuración IP se<br>ed es compatible con este recurso. De<br>con el administrador de la red cuál es l | e asigne automáticamente si su<br>e lo contrario, necesita consulta<br>a configuración IP aproplada. | ar   |
| C Obtener una dirección IP automá                                                                                          | kicamente                                                                                            |      |
| 🛈 Ugar la siguiente dirección IP: —                                                                                        |                                                                                                    |      |
| Dirección IP:                                                                                                    | 172.23.0.1                                                                                           |      |
| Máscara de subred:                                                                                                    | 255 . 255 . 255 . 0                                                                                  |      |
| Euerta de enlace predeterminada:                                                                                           |                                                                                                    |      |
| C Offener la dirección del servidor                                                                                        | DNS autométicamente                                                                                  |      |
| 🖲 Usar las siguientes direcciones de                                                                                       | e servidor DNS:                                                                                      |      |
| Segvidor DNS preferido:                                                                                                    |                                                                                                    |      |
| Servidor DNS alternatigo:                                                                                                  |                                                                                                    |      |
|                                                                                                    | Opciones avanzada                                                                                    | 15., |
|                                                                                                    |                                                                                                    |      |

#### Configuración IP en Windows XP:

Para configurar una IP fija en Windows XP, vaya a "Panel de Control->Conexiones de red" y elija el Adaptador Ethernet al que vaya a conectar el Adaptador PLC-Ethernet.

| S Conexiones de red                                                              |       |                                                   |                          |                                        |          |  |  |  |
|----------------------------------------------------------------------------------|-------|---------------------------------------------------|--------------------------|----------------------------------------|----------|--|--|--|
| Archivo Edición Ver Favoritos He                                                 | rrami | entas Opciones avanzadas Ayuda                    |                          |                                        | <b>N</b> |  |  |  |
| 😪 Atrás 🔹 🛞 🗧 🏂 🔎 Búsqueda 🎼 Carpetas 🔛                                          |       |                                                   |                          |                                        |          |  |  |  |
| Dirección 🔇 Conexiones de red                                                    |       |                                                   |                          |                                        | Ir       |  |  |  |
|                                                                                  | ^     | Nombre                                            | Tipo                     | Estado                                 | Non      |  |  |  |
| Tareas de red 🛛 🛞                                                                |       | Acceso telefónico                                 |                          |                                        |          |  |  |  |
| 🛐 Crear una conexión nueva                                                       |       | 🖢 movistar                                        | Acceso telefónico        | Desconectado                           | Mód      |  |  |  |
| o para pequeña oficina                                                           |       | LAN o Internet de alta velocidad                  |                          |                                        |          |  |  |  |
| Cambiar configuración de<br>Firewall de Windows<br>Deshabilitar este dispositivo |       | L Conexión de área local                          | LAN o Internet de alta v | Cable de red desconectado              | Broa     |  |  |  |
| de red                                                                           |       | Conexión de área local 3                          | LAN o Internet de alta v | Conectado<br>Conectividad limitada o n | Adap     |  |  |  |
| 🔌 Reparar esta conexión                                                          |       | ( <sup>(i)</sup> ) Conexiones de red inalámbricas | LAN o Internet de alta v | No está conectado                      | Intel    |  |  |  |
| Cambiar el nombre de esta<br>conexión                                            | =     |                                                   |                          |                                        |          |  |  |  |
| Ver el estado de este<br>conexión                                                |       |                                                   |                          |                                        |          |  |  |  |
| Cambiar la configuración de esta conexión                                        |       |                                                   |                          |                                        |          |  |  |  |
|                                                                                  |       |                                                   |                          |                                        |          |  |  |  |
| Otros sitios 🏾 🍣                                                                 |       |                                                   |                          |                                        |          |  |  |  |
| 🚱 Panel de control                                                               |       |                                                   |                          |                                        |          |  |  |  |
| 🔩 Mis sitios de red                                                              |       |                                                   |                          |                                        |          |  |  |  |
| Mis documentos                                                                   |       |                                                   |                          |                                        |          |  |  |  |
| S MIPC                                                                           |       |                                                   |                          |                                        |          |  |  |  |
|                                                                                  |       |                                                   |                          | n)                                     |          |  |  |  |
| Decalles                                                                         |       |                                                   |                          |                                        |          |  |  |  |
| Conexión de área local 3                                                         | ~     | <                                                 |                          |                                        | >        |  |  |  |

Haga clic con el botón derecho a "Propiedades". Elija "Protocolo Internet (TCP/IP)" y pulse en "Propiedades".

| 🕹 Propiedades de Conexión de área local 3 🛛 🔹 🛛 🖓                                                                                                    |  |  |  |  |  |  |  |
|----------------------------------------------------------------------------------------------------|--|--|--|--|--|--|--|
| General Opciones avanzadas                                                                                                    |  |  |  |  |  |  |  |
| Conectar usando:                                                                                                    |  |  |  |  |  |  |  |
| CardBus Fast Ethernet Attached Port Configurar                                                                                                    |  |  |  |  |  |  |  |
| Esta conexión utiliza los siguientes elementos:                                                                                                    |  |  |  |  |  |  |  |
| AEGIS Protocol (IEEE 802.1x) v3.7.5.0      Torcontrolador del monitor de red      Torcocolo Internet (TCP/IP)                                                 |  |  |  |  |  |  |  |
|                                                                                                    |  |  |  |  |  |  |  |
| Instalar Desinstalar Propiedades                                                                                                    |  |  |  |  |  |  |  |
| Descripción<br>Protocolo TCP/IP. El protocolo de red de área extensa<br>predeterminado que permite la comunicación entre varias<br>redes conectadas entre sí. |  |  |  |  |  |  |  |
| <ul> <li>Mostrar icono en el área de notificación al conectarse</li> <li>Notificarme cuando esta conexión tenga conectividad limitada o<br/>nula</li> </ul>   |  |  |  |  |  |  |  |
| Aceptar Cancelar                                                                                                    |  |  |  |  |  |  |  |

El cuadro de configuración debería quedar como en la siguiente imagen, si se usa por ejemplo la dirección IP 172.23.0.1:

| Propiedades de Protocolo Internet (TCP/IP) 🛛 🕐 🔀                                                                              |                                                                                                 |  |  |  |  |  |  |  |
|----------------------------------------------------------------------------------------------------|-------------------------------------------------------------------------------------------------|--|--|--|--|--|--|--|
| General                                                                                                    |                                                                                                 |  |  |  |  |  |  |  |
| Puede hacer que la configuración IP se<br>red es compatible con este recurso. De<br>con el administrador de la red cuál es la | asigne automáticamente si su<br>lo contrario, necesita consultar<br>configuración IP apropiada. |  |  |  |  |  |  |  |
| Obtener una dirección IP automáticamente                                                                                      |                                                                                                 |  |  |  |  |  |  |  |
| 💿 Usar la siguiente dirección IP:                                                                                             |                                                                                                 |  |  |  |  |  |  |  |
| Dirección IP:                                                                                                    | 172.23.0.1                                                                                      |  |  |  |  |  |  |  |
| Máscara de subred:                                                                                                    | 255 . 255 . 255 . 0                                                                             |  |  |  |  |  |  |  |
| Puerta de enlace predeterminada:                                                                                              |                                                                                                 |  |  |  |  |  |  |  |
| Obtener la dirección del servidor D                                                                                           | INS automáticamente                                                                             |  |  |  |  |  |  |  |
| 💿 Usar las siguientes direcciones de                                                                                          | servidor DNS:                                                                                   |  |  |  |  |  |  |  |
| Servidor DNS preferido:                                                                                                    |                                                                                                 |  |  |  |  |  |  |  |
| Servidor DNS alternativo:                                                                                                    |                                                                                                 |  |  |  |  |  |  |  |
|                                                                                                    | Opciones avanzadas                                                                              |  |  |  |  |  |  |  |
|                                                                                                    | Aceptar Cancelar                                                                                |  |  |  |  |  |  |  |

#### Configuración IP en Windows Vista:

En Windows Vista, vaya a "Panel de Control->Redes e Internet -> Centro de Redes y Recursos Compartidos" y elija "Administrar conexiones de red "

| 🔍 🗣 🤽 « Redes e Internet       | <ul> <li>Centro de redes y recursos compartidos</li> </ul> | ▼ ∳∳ Buscar |                      |
|--------------------------------|------------------------------------------------------------|-------------|----------------------|
| Tareas                         | Centro de redes y recursos compar                          | tidos       |                      |
| ver equipos y dispositivos     |                                                            |             | Ver el mapa completi |
| Conectarse a una red           |                                                            | C           |                      |
| Administrar redes inalámbricas | <u> </u>                                                   | - 69        |                      |
| Configurar una conexión o red  | PC LAB1                                                    | Internet    |                      |
| Administrar conexiones de red  | (Este equipo)                                              |             |                      |
| Diagnosticar y reparar 💟       |                                                            |             |                      |
|                                | No conectado                                               |             |                      |
|                                |                                                            |             |                      |
|                                | Existen redes inalámbricas disponibles.                    |             |                      |
|                                | Conectarse a una red                                       |             |                      |
|                                |                                                            |             |                      |
|                                |                                                            |             |                      |
|                                |                                                            |             |                      |
|                                |                                                            |             |                      |
|                                |                                                            |             |                      |
|                                |                                                            |             |                      |
|                                |                                                            |             |                      |
| N                              |                                                            |             |                      |
| vea también                    |                                                            |             |                      |
| Firewall de Windows            |                                                            |             |                      |
|                                |                                                            |             |                      |

Seleccione el Adaptador Ethernet al que vaya a conectar el Adaptador PLC-Ethernet.

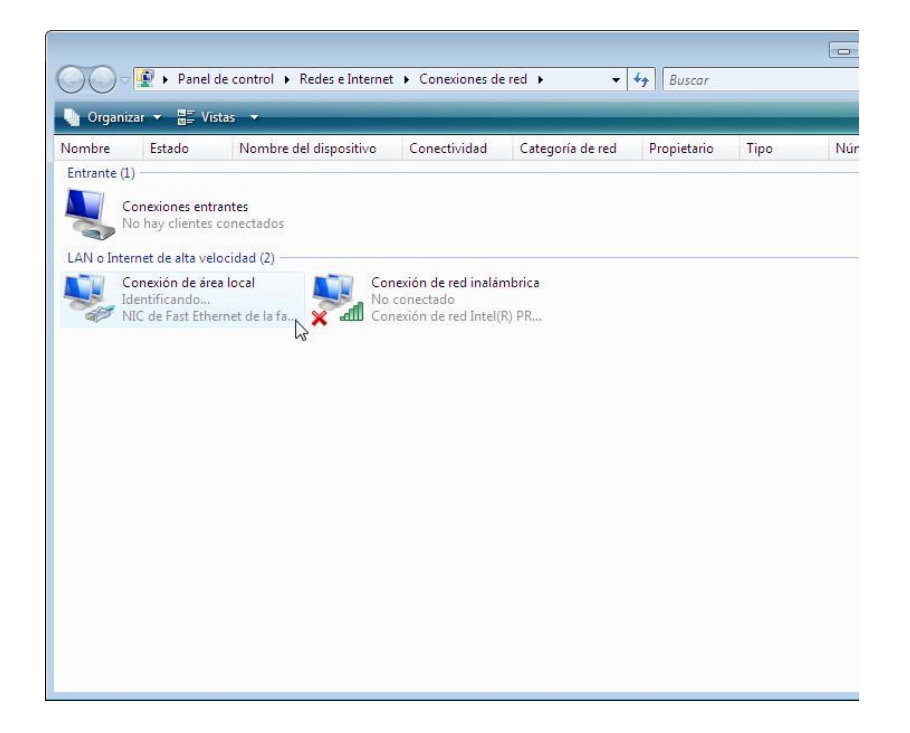

Haga clic con el botón derecho y vaya a "Propiedades", escoja "Protocolo de Internet versión 4 (TCP/IPv4)" y pulse en "Propiedades".

| Conectar usando:                                                                                                    | k RTL8139/810x               |
|----------------------------------------------------------------------------------------------------|------------------------------|
| NIC de Fast Ethemet de la familia Realte                                                                                 | k RTL8139/810x               |
|                                                                                                    | Carlana                      |
|                                                                                                    | Condinations                 |
|                                                                                                    | Configurar                   |
| Esta conexión usa los siguientes elementos:                                                                              |                              |
| 🗹 🖳 Cliente para redes Microsoft                                                                                         |                              |
| 🗹 🜉 Programador de paquetes Qo S                                                                                         |                              |
| 🗹 📕 Compartir impresoras y archivos para n                                                                               | edes Microsoft               |
| Protocolo de Internet versión 6 (TCP/                                                                                    | IPv6)                        |
| Protocolo de Internet versión 4 (TCP/                                                                                    | Pv4)                         |
| Controlador de E/S del asignador de d                                                                                    | detección de topol           |
| 🗹 🚣 Respondedor de detección de topolog                                                                                  | gías de nivel de v           |
|                                                                                                    |                              |
|                                                                                                    |                              |
| netpipe lon                                                                                                    | Propiedades                  |
| Desiriation                                                                                                    |                              |
| Descripción                                                                                                    | l                            |
| Descripción<br>Protocolo TCP/IP. El protocolo de red de áre                                                              | ea extensa                   |
| Protocolo TCP/IP. El protocolo de red de áre<br>predeterminado que permite la comunicación                               | ea extensa<br>n entre varias |
| Protocolo TCP/IP. El protocolo de red de áre<br>predeterminado que permite la comunicación<br>redes conectadas entre sí. | ea extensa<br>1 entre varias |

El cuadro de configuración debería quedar como en la siguiente imagen. Para el ejemplo hemos usado la dirección IP 172.23.0.1:

|                                                                                                    |                              | _                 |       |      |                     |                 |                                 |               |
|----------------------------------------------------------------------------------------------------|------------------------------|-------------------|-------|------|---------------------|-----------------|---------------------------------|---------------|
| Puede hacer que la configuración IP se<br>es compatible con esta funcionalidad. D<br>con el administrador de red cuál es la ci | asigne<br>le lo co<br>onfigu | e a<br>ont<br>rac | trari | mio, | ática<br>deb<br>apr | me<br>ier<br>op | ente si la<br>á consul<br>iada. | i red<br>Itar |
| 🕐 Obtener una dirección IP automát                                                                                             | icamer                       | nte               |       |      |                     |                 |                                 |               |
| () Usar la siguiente dirección IP:                                                                                             |                              |                   |       |      |                     |                 |                                 |               |
| Dirección IP:                                                                                                    | 17                           | 7                 | 23    | ŝ    | 0                   | 9               | 1                               |               |
| Máscara de subred:                                                                                                    | 255                          |                   | 255   |      | 255                 | •               | 0                               |               |
| Puerta de enlace predeterminada:                                                                                               |                              | ł                 |       |      |                     | ×               |                                 |               |
| Obtener la dirección del servidor D                                                                                            | NS au                        | ito               | mát   | ic   | amer                | te              | è.                              |               |
| Usar las siguientes direcciones de                                                                                             | servid                       | or                | DN    | s:   |                     |                 |                                 |               |
| Servidor DNS preferido:                                                                                                    | 1                            | 1                 |       |      | 1                   | ų.              |                                 |               |
| Servidor DNS alternativo:                                                                                                    | 1                            | i.                |       |      |                     | ÷               |                                 |               |
|                                                                                                    |                              |                   |       |      |                     |                 |                                 |               |
|                                                                                                    |                              |                   | C     | 00   | cione               | es i            | avanzad                         | las           |

#### Iniciar la Utilidad Actualización Valores por Defecto

Para instalar la aplicación, haga doble clic sobre "Utilidad actualización valores por defecto de telefónica – 2.0.0.X.EXE" (X se refiere al número de versión).Esta aplicación chequeará que los componentes necesarios estén disponibles en su ordenador

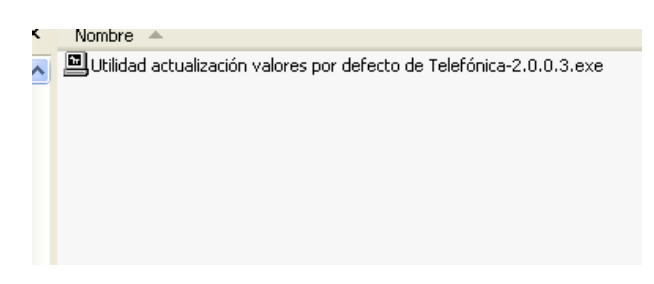

Tras hacerlo, se le mostrará la pantalla de bienvenida de la aplicación. Haga clic en el botón "Siguiente" para continuar

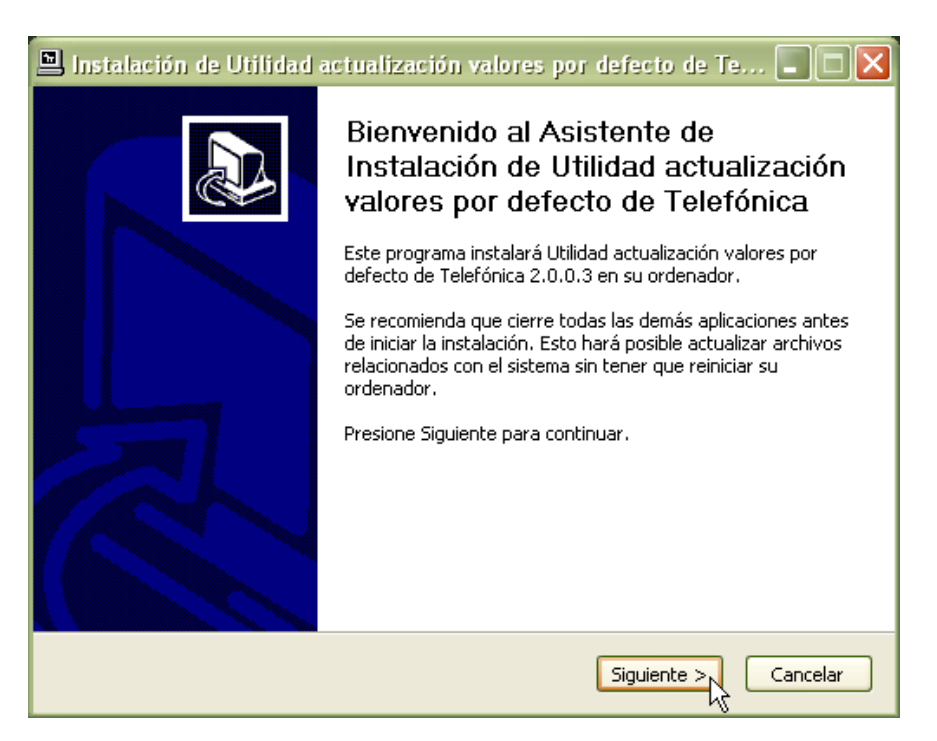

A continuación, aparecerá la pantalla de elección de lugar de instalación. Puede cambiar el directorio destino de instalación presionando en el botón "Examinar". Haga clic en el botón "Siguiente" para continuar.

| 🖳 Instalación de Utilidad actualización valores por defecto de Te 🔳 🗖 🗙                                                                                                    |
|----------------------------------------------------------------------------------------------------|
| Elegir lugar de instalación<br>Elija el directorio para instalar Utilidad actualización valores por<br>defecto de Telefónica 2.0.0.3.                                                                                                    |
| El programa de instalación instalará Utilidad actualización valores por defecto de Telefónica<br>2.0.0.3 en el siguiente directorio. Para instalar en un directorio diferente, presione Examinar<br>y seleccione otro directorio. Presione Siguiente para continuar. |
| Directorio de Destino C:\Archivos de programa\Telefonica\Factorizador Examinar                                                                                                    |
| Espacio requerido: 24.5MB<br>Espacio disponible: 5.7GB                                                                                                    |
| Nullsoft Install System v2.40                                                                                                    |

Una vez haya seleccionado el directorio de instalación, se presentará la pantalla de elección de Carpeta del Menú Inicio. Puede cambiar la carpeta seleccionando una diferente.Si presionael botón "Instalar", se mostrará la pantalla de proceso de instalación, como puede ver en la figura inferior.

| 🖳 Instalación de Utilidad actualización valores por defecto de Te 🔳 🔲 🗙                                                                                                    |  |  |  |  |  |  |
|----------------------------------------------------------------------------------------------------|--|--|--|--|--|--|
| Instalando<br>Por favor espere mientras Utilidad actualización valores por<br>defecto de Telefónica 2.0.0.3 se instala.                                                                                                    |  |  |  |  |  |  |
| Directorio de salida: C:\Archivos de programa\Telefonica\Factorizador                                                                                                    |  |  |  |  |  |  |
| Comprobando la versión instalada del .NET Framework de Microsoft<br>Encontrada la versión de .NET Framework: 2.0.50727, igual o más moderna que la v<br>Continuando con la instalación.<br>Directorio de salida: C:\Archivos de programa\Telefonica\Factorizador |  |  |  |  |  |  |
|                                                                                                    |  |  |  |  |  |  |
|                                                                                                    |  |  |  |  |  |  |
| Nullsoft Install System v2.40 < Atrás Siguiente > Cancelar                                                                                                    |  |  |  |  |  |  |

Para finalizar la instalación, haga clic en el botón "Terminar".

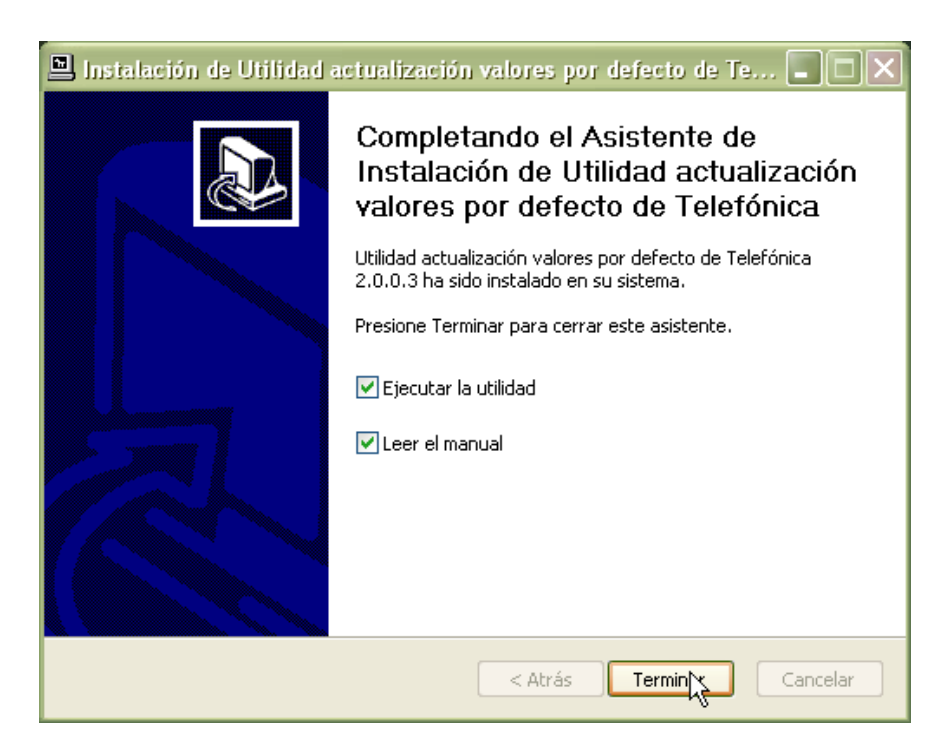

Actualizar los valores por defecto del adaptador PLC-Ethernet

Una vez haya instalado la aplicación siguiendo los pasos anteriores, tendrá que actualizar los valores por defecto de su adaptador PLC-Ethernet. Para ello, vaya a a "Inicio -> Todos los Programas -> Utilidad actualización valores por defecto de Telefónica ", como se muestra en la pantalla inferior.

| =                     | Lavasoft                  | 🛗 Utilidad actualización valores por defecto de Telefónica 🔸 | Oesinstalar                                                |
|-----------------------|---------------------------|--------------------------------------------------------------|------------------------------------------------------------|
|                       | m Media Manager 9         |                                                              | 🔁 Manual                                                   |
|                       | Microsoft Office          |                                                              | 📑 Utilidad actualización valores por defecto de Telefónica |
| Todos los programas 👂 | m Mozilla Firefox         |                                                              |                                                            |
| 🔄 Desacoplar equipo 🚺 | 🛅 Mozilla Thunderbird 🔹 🕨 |                                                              |                                                            |
|                       | m National Instruments    |                                                              |                                                            |
| 🛃 Inicio 📄 🙆 🖉 🕓      | m Nero 8                  |                                                              |                                                            |

Haga clic en "Utilidad actualización valores por defecto de Telefónica" y verá la siguiente pantalla:

| 🞽 Utilidad actualización 🔳 🗖 🔀 |  |
|--------------------------------|--|
|                                |  |
| Aplicar                        |  |

Haga clic en el botón "Activar" para iniciar el proceso de actualización de los valores por defecto del Adaptador PLC-Ethernet PowerGrid 902 (AITANA).

| 🚟 Utilidad a | ctualización 🗐 🗖 🔀      |
|--------------|-------------------------|
| -            |                         |
|              |                         |
|              |                         |
|              |                         |
|              |                         |
|              | Aplicar                 |
| Descubriendo | Adaptador PLC conectado |
|              |                         |
|              |                         |

SI tiene activado el Firewall de Windows, le aparecerá un aviso de Alerta de seguridad de Windows, preguntándole si desea mantener la aplicación bloqueada. Simplemente haga clic en el botón "Desbloquear". Si tiene activado un firewall diferente al de Microsoft Windows, por favor haga uso de la documentación del mismo para añadir una excepción o desactivarlo.

| 😺 Alerta de seguridad de Windows 🛛 🗙 |                                                                                                    |
|--------------------------------------|----------------------------------------------------------------------------------------------------|
| ٢                                    | Para ayudar a proteger su equipo, Firewall de Windows<br>bloqueó algunas características de este programa.                                                                               |
| ¿Dese                                | a mantener este programa bloqueado?                                                                                                    |
| Patrice                              | Nombre: Factorizador<br>Fabricante: Comtrend                                                                                                    |
|                                      | Continuar bloqueo Desbloquear Preguntarme más adelante                                                                                                    |
| Firewall<br>Internel<br>emisor.      | de Windows bloqueó este programa para que no acepte conexiones de<br>o de una red. Puede desbloquearlo si reconoce este programa o confía en el<br>¿Cuándo debo desbloquear un programa? |

Una vez finalizado el proceso. Hacer clic en el botón "Aceptar".

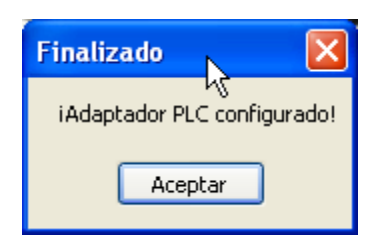

Nota: imágenes correspondientes al uso de la aplicación en Microsoft Windows XP.